# Quick Reference

# Create Pre-Approval Report (Employee)

### Create New Pre-Approval Report

1. Click the **+CREATE** button in the upper right corner of the Pre-Approval swim lane.

| Pre-Approval |               | + Create                       |
|--------------|---------------|--------------------------------|
| 0<br>Draft   | O<br>Returned | 4<br>Submitted<br>Last 90 days |
|              |               |                                |

#### 2. Enter the Header data:

|                                                                                                    | Cancel        |  |  |  |
|----------------------------------------------------------------------------------------------------|---------------|--|--|--|
| Pre-Approvals For Wu Shocker                                                                                                    |               |  |  |  |
| Report Name                                                                                                    |               |  |  |  |
| Departure Date                                                                                                    | 07/29/2019    |  |  |  |
| Return Date                                                                                                    | 07/29/2019    |  |  |  |
| Number of Days                                                                                                    | 1             |  |  |  |
| Business Purpose                                                                                                    |               |  |  |  |
| Traveler Type                                                                                                    | Employee      |  |  |  |
| Destination                                                                                                    | - Select      |  |  |  |
| Travel Type                                                                                                    | International |  |  |  |
| Each international travel event requires completion of the International Travel Export Compliance Risk Assessment<br>(access using the link on the Chrome River landing page), prior to making travel arrangements. Contact<br>compliance@wichita.edu or 978-2667 with questions or for assistance. |               |  |  |  |
| Are you a faculty member traveling with students?                                                                                                    | - Select 🔻    |  |  |  |
| Are you attending a<br>Conference?                                                                                                    | Yes 👻         |  |  |  |
| Remember to attach a copy of the Agenda/Schedule at a glance when submitting the Expense Report.                                                                                                    |               |  |  |  |
| Will there be personal time during this trip?                                                                                                    |               |  |  |  |
| Type the funding you would like to search for in the Search for Funding box below. As you type, a drop down list of<br>matching items will be displayed for selection.                                                                                                    |               |  |  |  |
| Funding                                                                                                    |               |  |  |  |
| Search for Funding                                                                                                    |               |  |  |  |
| Add Funding                                                                                                    |               |  |  |  |

- <u>Report Name:</u> Naming Convention: Meeting or Conference Name, Dates of Travel
- **Departure Date:** Click the calendar icon to select the date which represents the actual departure date for this travel event.
- <u>**Return Date:**</u> Click the calendar icon to select the date which represents the actual return date for this travel event.
- Number of Days: This field is display only
- **Business Purpose:** Enter a clear, detailed business purpose for the travel event.
- Traveler Type: Select Employee
- **Destination:** Select the Country/State/City you are traveling to.
- <u>Travel Type</u>: Select either In State, Out of State or International
- <u>Are you a faculty member traveling with</u> <u>students:</u> Select Yes if you will be traveling with students; otherwise, select No.
- <u>Are you attending a conference</u>: Select Yes if you are attending a conference. Remember: a conference agenda or schedule at a glance must be attached when submitting the expense report. Select No if you will not be attending a conference.
- <u>Will there be personal time during this trip:</u> Leave the box blank if there will not be personal time included in this travel event. Select the check box if there will be personal time included in this travel event.
- **Funding:** Select the proper funding for the expense type.
- <u>-Select-:</u> Tap anywhere in the field labeled -Select- and chose the value 0000-Pre-Approval.
- 3. Click **Save** at the top right side of the screen to continue.

## Add Expenses

4. Select the specific expense tile you want to add to the Pre-Approval Report

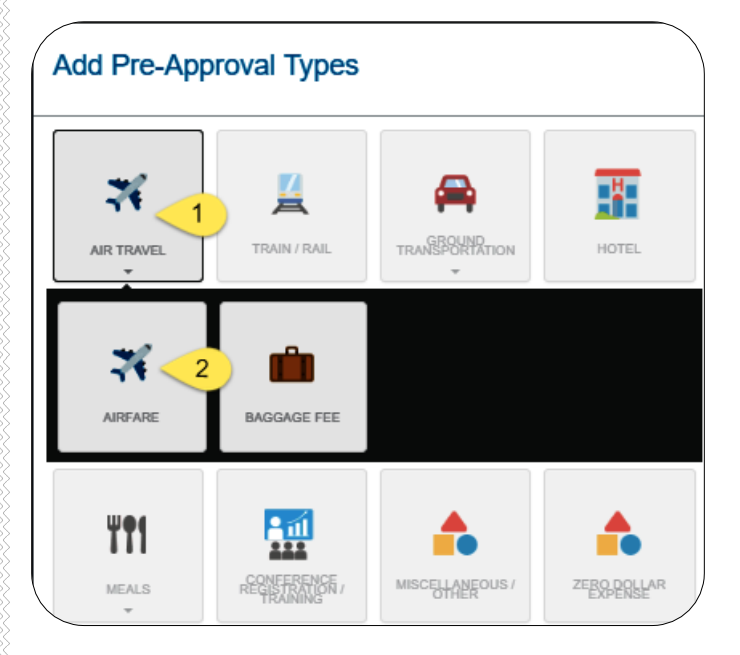

5. Complete the expense tile form and click Save at the top right side of the screen to continue.

|                         |                                                                          | Cancel Save |
|-------------------------|--------------------------------------------------------------------------|-------------|
| X Airfare               |                                                                          |             |
| Estimated Amount        | 0.00 🖬 USD                                                               |             |
| Description<br>Optional |                                                                          | 1           |
| To Be Paid By           | - Select -  - Select -  Accounts Payable Invoice                         |             |
|                         | Foundation Funds<br>No Cost to WSU<br>Personal Funds<br>Procurement Card |             |

- <u>Estimated Amount:</u> Enter the estimated amount for this expense type.
- <u>Description</u>: Provide any additional information about this expense. This field is optional for most expense types.
- <u>To Be Paid By:</u> Select the option that best describes the anticipated payment method for the expense.

 The expense will be added to the Pre-Approval Report and will be visible on the left side of the screen. The Add Pre-Approval Types page will appear on the right side of the screen.

|                                                               |                        |   |            |              | + New           | 4 Wu Shock  |
|---------------------------------------------------------------|------------------------|---|------------|--------------|-----------------|-------------|
| ← Pre-Approvals For<br>Wu Shock                               | Add Pre-Approval Types |   |            |              |                 |             |
| Testing Pre-Approval for Training Doc<br>Comments Ottachments | (                      | 5 | 4          | 74           | •               |             |
| EXPENSE                                                       | ESTIMATED              |   | -14        | Ä            |                 |             |
| 8 Mileage / Private Vehicle                                   | 23.51<br>USD           | ^ | AIR TRAVEL | TRAIN / RAIL | TRANSPORTATION  | HOTEL       |
| 🚆 Train / Rail                                                | 7.50<br>USD            |   | ¥t1        |              | <b>^</b>        | <b>^</b>    |
| 🖉 Hotel                                                       | 750.00<br>USD          |   |            |              |                 |             |
| 🛪 Airlare                                                     | 575.00<br>USD          |   | MEALS<br>* | RECEIPTION / | MISCELLANEOUS / | ZEEXPERSEAR |

 Continue adding expenses to the report by selecting the appropriate expense tile, completing the expense form, and clicking save at the top right side of the screen.

### Submit

 When you have completed all the entries for the Pre-Approval Report, click the Submit button located at the bottom of the left side of the screen.

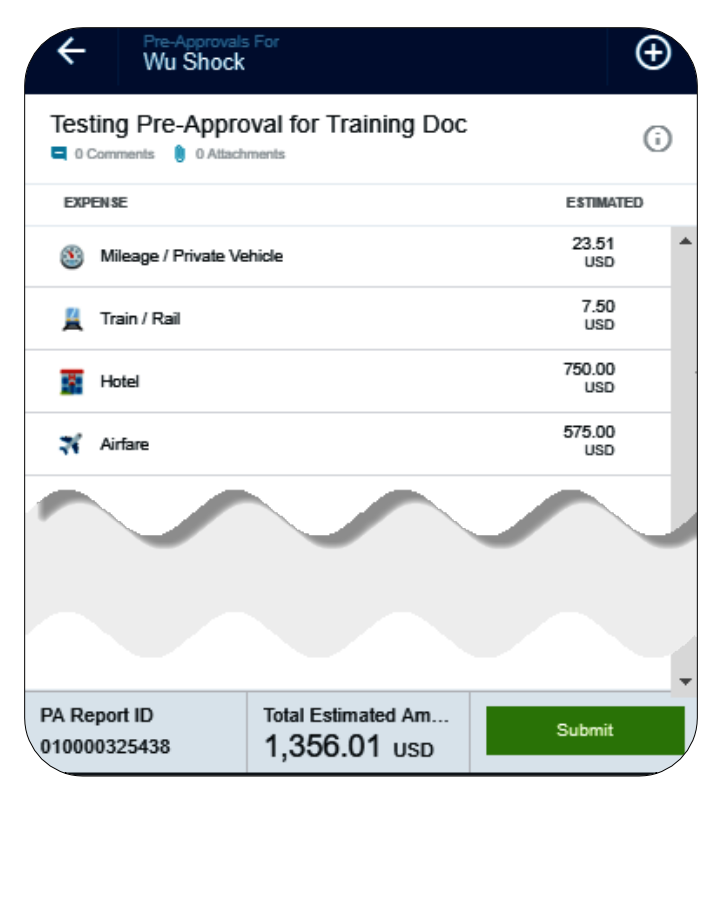

9. A submit confirmation will appear at the top of the right side of the screen.

| Submit Preapproval                                                                                                    |        |        |  |  |  |
|----------------------------------------------------------------------------------------------------|--------|--------|--|--|--|
| I hereby certify that all expenses listed here are true and correct to the best of my<br>knowledge and are for legitimate business purposes. |        |        |  |  |  |
|                                                                                                    | Cancel | Submit |  |  |  |

- <u>Cancel</u>: Clicking cancel allows you to return to the Pre-Approval report to make any needed changes. You can chose to leave the report in draft status.
- <u>Submit</u>: Once you have read the certification statement, click the Submit button to submit the Pre-Approval report into workflow for approvals.